# e-APP e-Register

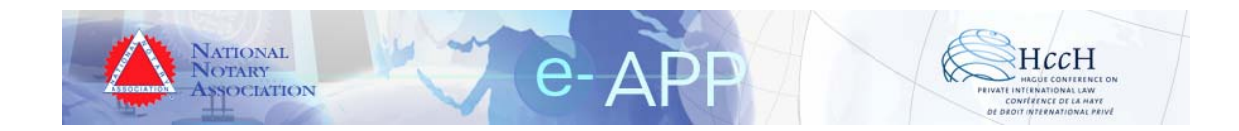

# Installation Instructions for e-APP e-Register

Version 3.2

## **Table of Contents**

| System Requirements                    | 3  |
|----------------------------------------|----|
| Installation                           | 4  |
| E-App Directory Settings               | 8  |
| Creating the e-Register mySQL Database | 9  |
| IIS Configuration                      |    |
| View the e-APP e-Register Application  |    |
| Flow Diagrams                          | 16 |
| Table Structures                       | 19 |
| Table Name: Users                      | 19 |
| Table Name: Register                   |    |
| Table Name: Active_Guest               | 19 |
| Table Name: Active_Users               | 19 |
| Table Name: Banned_Users               |    |
| Table Name: OptionStatus               |    |
| Table Name: DownLoad                   |    |
| Table Name:Ventryoptstatus             | 20 |
| Table Name: Event_details              |    |
|                                        |    |

## **System Requirements**

#### Minimum Hardware Requirements:

| Processor | : | Pentium IV            |
|-----------|---|-----------------------|
| Ram       | : | 256 (512 Recommended) |
| HardDisk  | : | 40GB                  |
| Monitor   | : | Standard Monitor      |

#### Minimum Software Requirements :

| : | Windows 2000 Server Professional              |
|---|-----------------------------------------------|
|   | Windows 2003 Server Professional <sup>1</sup> |
| : | mysql-5.0.22-win32                            |
| : | php - version php-5.2.0                       |
| : | version 5                                     |
|   | (Not tested in IIS ver. 6, Windows 2003)      |
| : | Internet Explorer ver. 6 .                    |
|   | :                                             |

- PHP 5.2.0 can be download from <u>www.php.net</u>
- mySQL can be downloaded from <u>www.mysql.com</u>

All material in this guide is either copyright © 2007 HCCH and NNA together or HCCH and NNA respectively. All Rights Reserved.

<sup>&</sup>lt;sup>1</sup> If you have Windows 2003 Server Operating System, then PHP 5.2.0 has to be configured manually. Please refer the following URL (<u>http://www.peterguy.com/php/install\_IIS6.html</u>) to configure PHP 5.2.0 to run on Windows 2003 Server and then proceed with the installation. Otherwise, the installation will not be successful.

All logos and trademarks in this document are property of their respective owner.

## Installation

Prerequisites: You must register here (<u>http://www.e-app.info/eapp20/download.php</u>) to download and unzip the e-Register Setup kit.

- 1. Unzip the setup folder (NNA\_eRegister.zip) to a location of your choice.
- 2. Click on the Setup.exe under the e-app setup folder to start the installation of the application.
- 3. You will be prompted by the screen shown below. Click Next.

| 🔂 E-App 2.0                                                                                                    |                                          |  |  |  |
|----------------------------------------------------------------------------------------------------|------------------------------------------|--|--|--|
| Welcome to the E-App 2.0 Set                                                                                                    | up Wizard                                |  |  |  |
| The installer will guide you through the steps required                                                                                                    | d to install E-App 2.0 on your computer. |  |  |  |
| WARNING: This computer program is protected by copyright law and international treaties.<br>Unauthorized duplication or distribution of this program, or any portion of it, may result in severe civil<br>or criminal penalties, and will be prosecuted to the maximum extent possible under the law. |                                          |  |  |  |
| Cano                                                                                                    | cel < <u>B</u> ack <u>Next</u> >         |  |  |  |

4. You will be prompted for the Virtual Directory Name. Enter the virtual directory name.

| 🔂 E-App 2.0                                                                           |                            |
|---------------------------------------------------------------------------------------|----------------------------|
| Select Installation Address                                                           |                            |
| The installer will install E-App 2.0 to the following virtual directory.              |                            |
| To install to this virtual directory, click "Next". To install to a different virtual | directory, enter it below. |
| <u>V</u> irtual directory:<br>E-App<br>Port:<br>80                                    | <u>D</u> isk Cost          |
| Cancel < <u>B</u> ack                                                                 | <u>N</u> ext >             |

5. You will be prompted for confirmation as shown below. Click Next.

| 🔂 E-App 2.0                                 |                   |                |                |
|---------------------------------------------|-------------------|----------------|----------------|
| Confirm Installation                        |                   |                |                |
| The installer is ready to install E-App 2.0 | on your computer. |                |                |
| Click "Next" to start the installation.     |                   |                |                |
|                                             |                   |                |                |
|                                             |                   |                |                |
|                                             |                   |                |                |
|                                             |                   |                |                |
|                                             |                   |                |                |
|                                             |                   |                |                |
|                                             |                   |                |                |
|                                             | Cancel            | < <u>B</u> ack | <u>N</u> ext > |

6. The setup program has successfully installed the application.

| 🙀 E-App 2.0                               |        |                |  |
|-------------------------------------------|--------|----------------|--|
| Installation Complete                     |        |                |  |
| E-App 2.0 has been successfully installer | d.     |                |  |
| Click "Close" to exit.                    |        |                |  |
|                                           |        |                |  |
|                                           |        |                |  |
|                                           |        |                |  |
|                                           |        |                |  |
|                                           |        |                |  |
|                                           |        |                |  |
|                                           |        |                |  |
|                                           |        |                |  |
|                                           | Cancel | < <u>B</u> ack |  |

#### POST-INSTALLATION NOTES

 The new virtual directory will be located in the system where IIS is installed. In the setup above, for example, the new virtual directory is located in: C:\Inetpub\wwwroot\e-App\

## E-App Directory Settings

- 1. Open Windows Explorer and navigate to the e-APP virtual directory you created during the installation process.
- 2. Right-click the uploads folder.
- 3. Select Properties.
- 4. Select Security.
- 5. Click Everyone in the Name list.
- 6. Check Full Control in the Permissions list as shown in the image below.

| uploads Properties                                         | ? X            |
|------------------------------------------------------------|----------------|
| General   Web Sharing   Sharing   Security                 |                |
| Name                                                       | Add            |
|                                                            |                |
|                                                            |                |
| Permissions: Allo                                          | ow Deny        |
| Full Control                                               |                |
| Read & Execute                                             |                |
| List Folder Contents                                       | i 🗖 🗌          |
| Read 🖉                                                     |                |
| Wnte                                                       |                |
| Advanced                                                   |                |
| Allow inheritable permissions from parent to pro<br>object | pagate to this |
| OK Cancel                                                  | Apply          |

All material in this guide is either copyright © 2007 HCCH and NNA together or HCCH and NNA respectively. All Rights Reserved. All logos and trademarks in this document are property of their respective owner.

## Creating the e-Register mySQL Database

- 1. Open Windows Explorer and navigate to the e-APP virtual directory you created during the installation process.
- 2. Locate the database setup SQL script in the Data directory in the e-APP virtual directory created during the installation process.
  - a. Example: C:\Inetpub\wwwroot\e-App\Data\
- 3. Open your preferred SQL editor for your mySQL database and run the mysqlscript.sql.

## POST-INSTALLATION NOTES

- While Installing Mysql, the User Name "root" and Password "nnaguru" is mandatory. The e-Register application will use the root/nnaguru username and password to access the mySQL database.
- You may optionally create a different username/password combination in your mySQL database for the e-Register database connection.
- To change the database password, you must edit the e-Register database.config file in your e-Register virtual directory (example C:\Inetpub\wwwroot\e-App\database.config)
- You must also change the mySQL username in the constants.php file in the include directory in your e-Register virtual directory (example: C:\Inetpub\wwwroot\e-App\include\constants.php)

## **IIS Configuration**

NOTE : IIS is configured automatically when installing php. Check the following if you cannot connect to the site when browsing the application.

1. Click Start $\rightarrow$ Run $\rightarrow$ type inetmgr

| Run      | <u>?×</u>                                                                                                |
|----------|----------------------------------------------------------------------------------------------------|
| <u> </u> | Type the name of a program, folder, document, or<br>Internet resource, and Windows will open it for you. |
| Open:    | inetmgr 💌                                                                                                |
|          | OK Cancel Browse                                                                                         |

2. Click OK.

OR

1. Click Start→Settings→Control Panel→ Administrative Tools

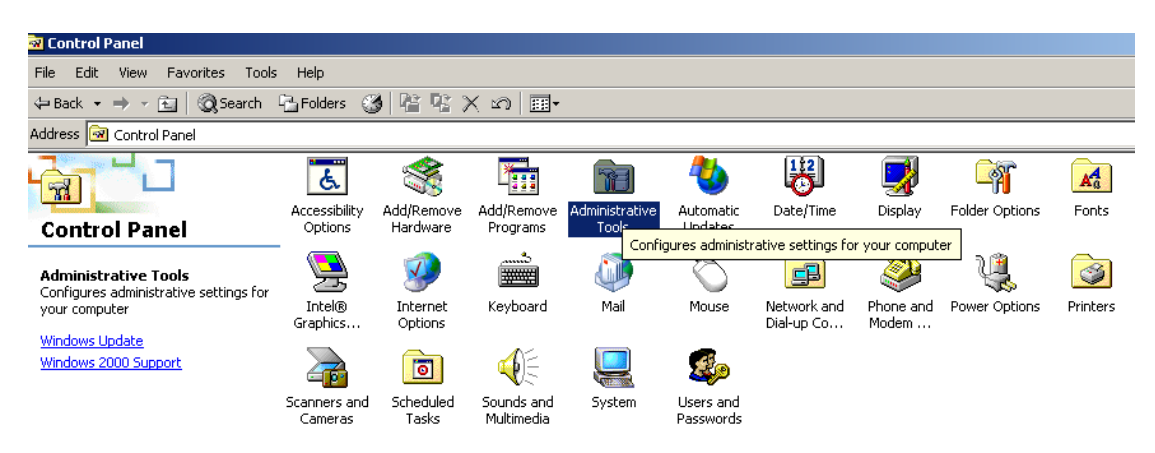

2. Double-click Internet Services Manager.

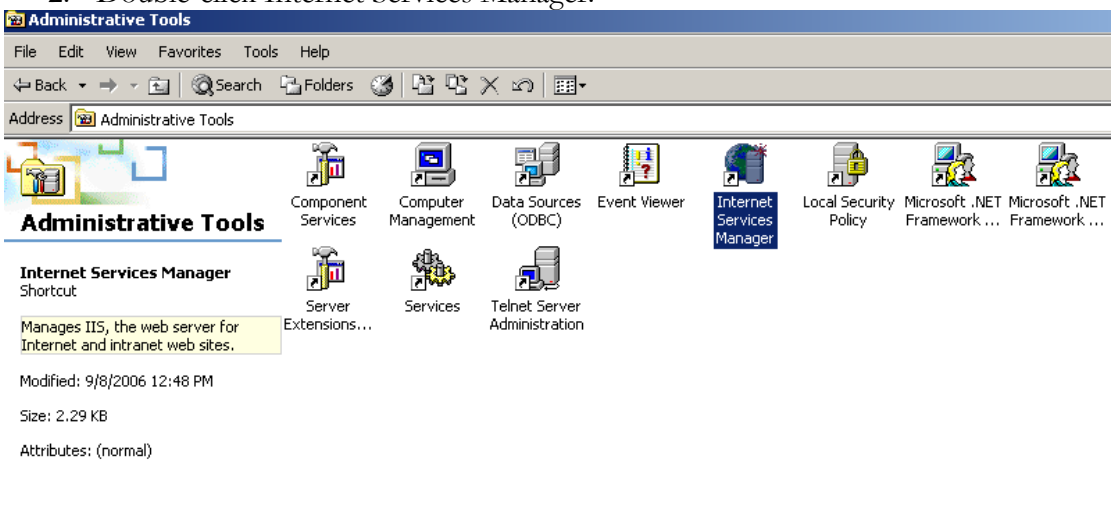

3. Select the Default Web Site as shown below.

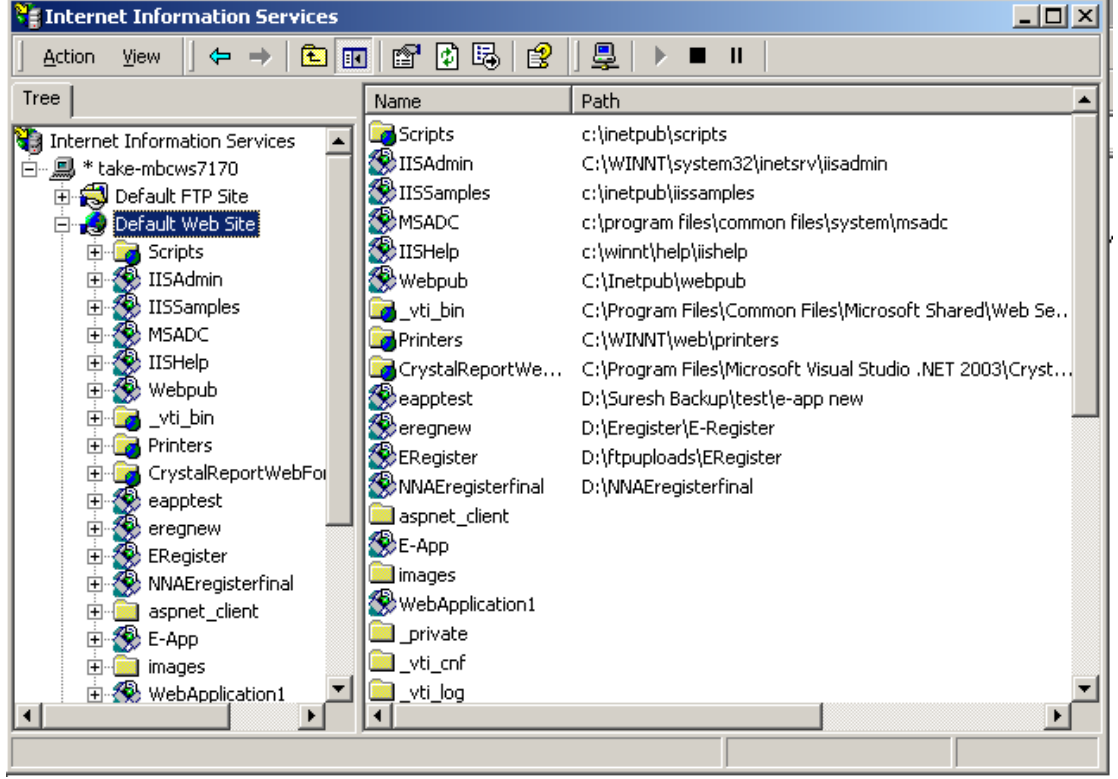

4. Select the **E-App** Web site.

All material in this guide is either copyright © 2007 HCCH and NNA together or HCCH and NNA respectively. All Rights Reserved.

All logos and trademarks in this document are property of their respective owner.

- 5. Right click the E-App virtual directory and click Properties.
- 6. The following window will display.

| E-App Properties                                                                                                    | ? ×           |
|----------------------------------------------------------------------------------------------------|---------------|
| Directory Documents Directory Security HTTP Headers Custo                                                                      | m Errors      |
| When connecting to this resource, the content should come from:                                                                | · 1           |
| The designated directory                                                                                                    |               |
| C A share located on another computer                                                                                          |               |
| C A redirection to a URL                                                                                                    |               |
| Local Path: \E-App                                                                                                    |               |
| <ul> <li>□ Script source access</li> <li>□ Visits</li> <li>□ Visite</li> <li>□ Visite</li> <li>□ Directory browsing</li> </ul> |               |
| Application Settings                                                                                                    |               |
| Application name: F-App                                                                                                    | Remove        |
| Starting point: <default site="" web="">\E-App</default>                                                                       | Configuration |
| Execute Permissions: Scripts only                                                                                              |               |
| Application Protection: Medium (Pooled)                                                                                        | Unload        |
|                                                                                                    |               |
| OK Cancel App[                                                                                                    | Help          |

7. Click the configuration button as shown above.

8. Check whether php.exe is mapped as shown in the following image.

| Application Con                                                                                          | figuration                                                                                                    | X |
|----------------------------------------------------------------------------------------------------|----------------------------------------------------------------------------------------------------|---|
| App Mappings                                                                                             | App Options App Debugging                                                                                                    |   |
|                                                                                                    |                                                                                                    | 1 |
| M <u>C</u> ache ISA                                                                                      | (PI applications                                                                                                    |   |
| - Application I                                                                                          | Mappings                                                                                                    |   |
| Extension                                                                                                | Executable Path Verbs                                                                                                    |   |
| .soap<br>.config<br>.cs<br>.csproj<br>.vb<br>.vbproj<br>.webinfo<br>.licx<br>.resx<br>.resources<br>.php | C:\WINNT\Microsoft.NET\Framework\ GET,HEAD<br>C:\WINNT\Microsoft.NET\Framework\ GET,HEAD<br>C:\WINNT\Microsoft.NET\Framework\ GET,HEAD<br>C:\WINNT\Microsoft.NET\Framework\ GET,HEAD<br>C:\WINNT\Microsoft.NET\Framework\ GET,HEAD<br>C:\WINNT\Microsoft.NET\Framework\ GET,HEAD<br>C:\WINNT\Microsoft.NET\Framework\ GET,HEAD<br>C:\WINNT\Microsoft.NET\Framework\ GET,HEAD<br>C:\WINNT\Microsoft.NET\Framework\ GET,HEAD<br>C:\WINNT\Microsoft.NET\Framework\ GET,HEAD<br>C:\WINNT\Microsoft.NET\Framework\ GET,HEAD<br>C:\WINNT\Microsoft.NET\Framework\ GET,HEAD<br>C:\WINNT\Microsoft.NET\Framework\ GET,HEAD<br>C:\WINNT\Microsoft.NET\Framework\ GET,HEAD<br>C:\WINNT\Microsoft.NET\Framework\ GET,HEAD |   |
|                                                                                                    |                                                                                                    |   |
| Add                                                                                                    | <u>E</u> dit <u>R</u> emove                                                                                                    |   |
|                                                                                                    |                                                                                                    | 1 |
|                                                                                                    |                                                                                                    |   |
|                                                                                                    |                                                                                                    |   |
|                                                                                                    | OK Cancel Apply Help                                                                                                    |   |

9. If the mapping is missing, follow the steps given below.

| Add/Edit Applicat             | tion Extension Mapping | ×      |
|-------------------------------|------------------------|--------|
| Executable:                   |                        | Browse |
| Extension:                    |                        |        |
| _ Verbs                       |                        |        |
| <ul> <li>All Verbs</li> </ul> |                        |        |
| C Limit to:                   |                        |        |
| 🔽 Script engine               |                        |        |
| Check that file               | exists OK Cancel       | Help   |

10. Click Add to Add the Php4 exe.

All material in this guide is either copyright © 2007 HCCH and NNA together or HCCH and NNA respectively. All Rights Reserved. All logos and trademarks in this document are property of their respective owner.

- 11. Adds the php4.exe as shown below.
- 12. Make sure that the Extension is .php

| Add/Edit Applicat             | ion Extension Mapping | ×      |
|-------------------------------|-----------------------|--------|
| Executable:                   | C:\php\php.exe        | Browse |
| Extension:                    | .php                  |        |
| Verbs                         |                       |        |
| <ul> <li>All Verbs</li> </ul> |                       |        |
| C Limit to:                   |                       |        |
| Script engine                 |                       |        |
| 🔲 Check that file             | exists OK Cancel      | Help   |

13. Php4 .exe is configured with IIS to enable access to the E-App e-Register application. If this is not done, the application will not be available.

## View the e-APP e-Register Application

The E-App Application can be viewed as follows:

http://localhost/e-app or http://Ip address/e-app

For example: <u>http://192.168.3.170/e-app</u>

| e-APP_                         | NATIONAL<br>NOTARY<br>Association                                                                   | ^                          |
|--------------------------------|----------------------------------------------------------------------------------------------------|----------------------------|
| Welcome to e-Register Login    |                                                                                                    | Download e-Register        |
|                                |                                                                                                    |                            |
|                                |                                                                                                    |                            |
|                                |                                                                                                    |                            |
|                                |                                                                                                    |                            |
|                                | Username"<br>Password"<br>Login<br>Sign up Forget Password                                          |                            |
|                                |                                                                                                    |                            |
|                                |                                                                                                    |                            |
|                                |                                                                                                    |                            |
| Powered By                     | ©2006 National Notary Association/Hague Conference on Private International Law. All rights reserve | d.                         |
| Enabling Business Efficiencies | Electronic Apostille Pilot Program                                                                  | http://www.e-apostille.net |

## **Flow Diagrams**

The following flow diagrams provide an overview of the basic process flows within the e-Register.

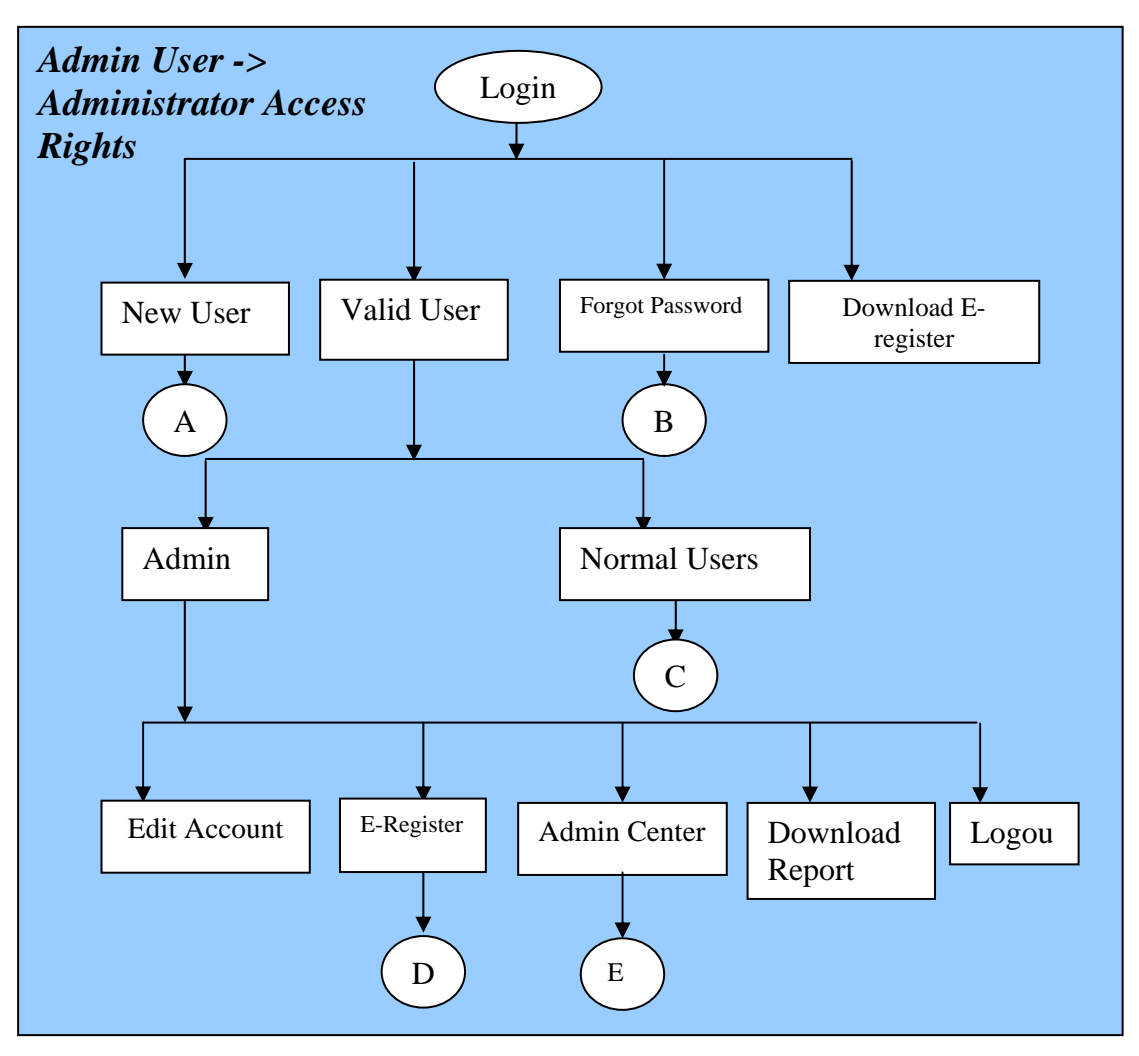

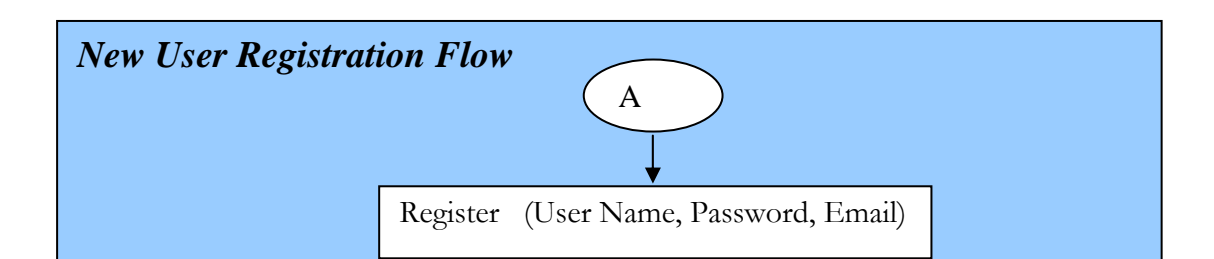

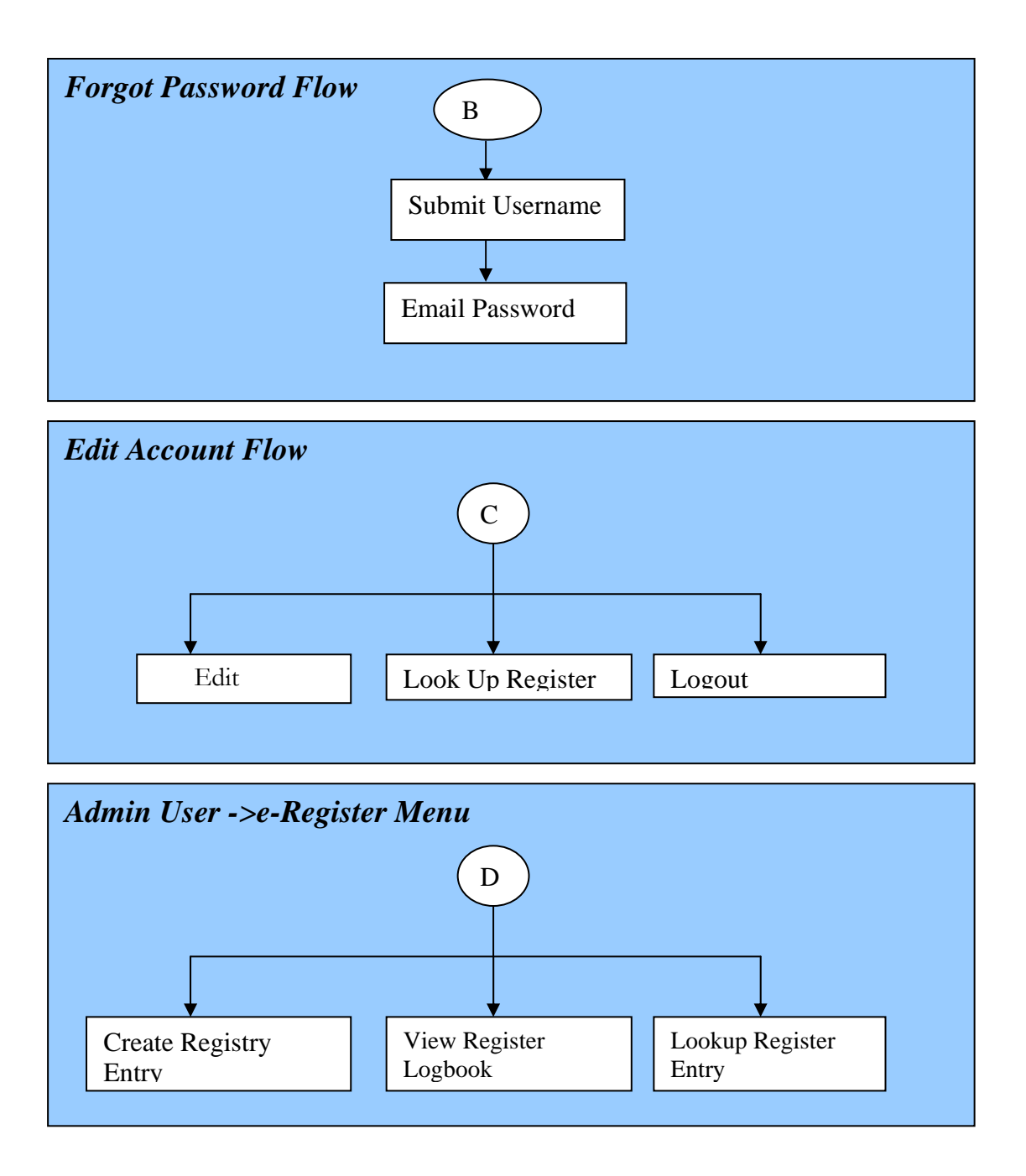

All material in this guide is either copyright © 2007 HCCH and NNA together or HCCH and NNA respectively. All Rights Reserved. All logos and trademarks in this document are property of their respective owner.

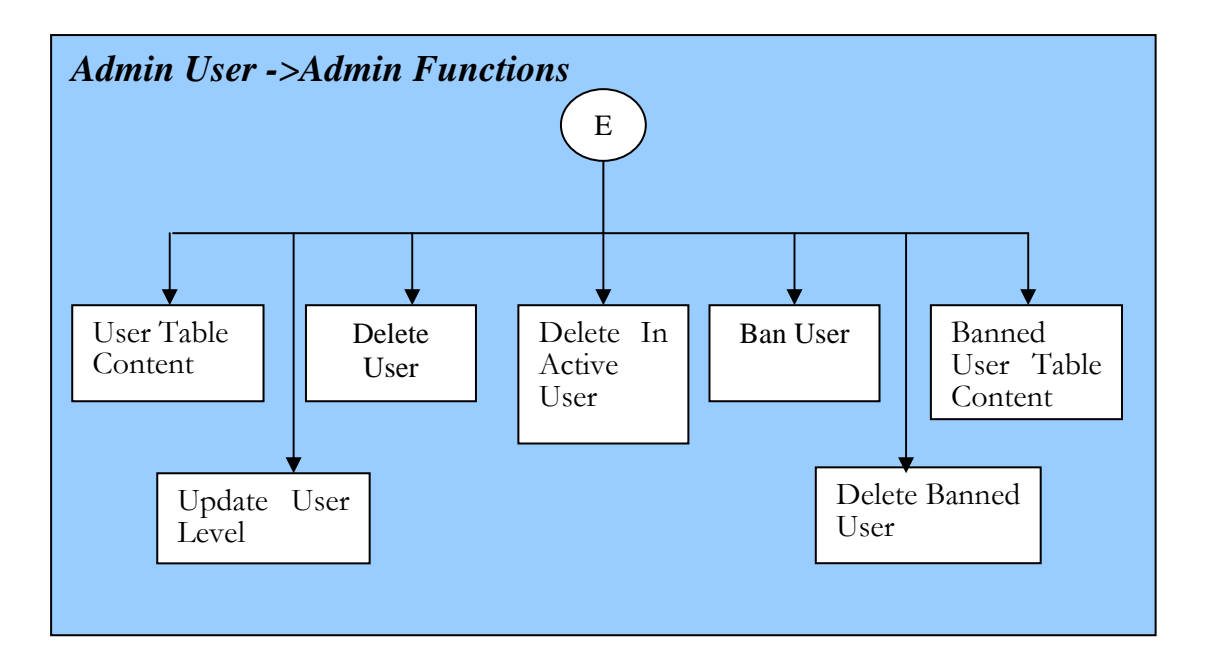

## **Database Table Definitions**

The Tables used for the database are listed below.

### Table Name: Users

| Name      | Туре    | Length | Primary Key |
|-----------|---------|--------|-------------|
| Username  | Varchar | 30     | Yes         |
| Password  | Varchar | 32     |             |
| Userid    | Varchar | 32     |             |
| Userlevel | Varchar | 1      |             |
| Email     | Varchar | 150    |             |
| Timestamp | Int     | 11     |             |

## Table Name: Register

| Name           | Туре     | Length | Primary Key |
|----------------|----------|--------|-------------|
| Certnumber     | Text     |        |             |
| Certdate       | Date     |        |             |
| SignerName     | Text     |        |             |
| SignerCapacity | Text     |        |             |
| Register_id    | Bigint   | 20     | Yes         |
| Documenthash   | Text     |        |             |
| signerauth     | Tinytext |        |             |

#### Table Name: Active\_Guest

| Name      | Туре    | Length | Primary Key |
|-----------|---------|--------|-------------|
| Ip        | Varchar | 15     | Yes         |
| Timestamp | int     | 11     |             |

## Table Name: Active\_Users

| Name      | Туре    | Length | Primary Key |
|-----------|---------|--------|-------------|
| Username  | Varchar | 30     | Yes         |
| Timestamp | Int     | 11     |             |

All material in this guide is either copyright  $\textcircled{\mbox{$\odot$}}$  2007 HCCH and NNA together or HCCH and NNA respectively. All Rights Reserved.

All logos and trademarks in this document are property of their respective owner.

## Table Name: Banned\_Users

| Name      | Туре    | Length | Primary Key |
|-----------|---------|--------|-------------|
| Username  | Varchar | 30     | Yes         |
| Timestamp | Int     | 11     |             |

### Table Name: OptionStatus

| Name    | Туре | Length | Primary Key |
|---------|------|--------|-------------|
| Oid     | int  | 11     | Yes         |
| ostatus | Int  | 11     |             |

#### Table Name: DownLoad

| Name         | Туре    | Length | Primary Key |
|--------------|---------|--------|-------------|
| did          | int     | 11     | Yes         |
| name         | VarChar | 100    |             |
| Email        | VarChar | 150    |             |
| Address      | VarChar | 100    |             |
| Telephone    | VarChar | 30     |             |
| Zipcode      | VarChar | 30     |             |
| Downloaddate | VarChar | date   |             |

## Table Name: Ventryoptstatus

| Name        | Туре | Length | Primary Key |
|-------------|------|--------|-------------|
| Oid         | int  | 11     | Yes         |
| ventostatus | Int  | 11     |             |

#### Table Name: Event\_details

| Name       | Туре    | Length | Primary Key |
|------------|---------|--------|-------------|
| Event_id   | int     | 11     | Yes         |
| Event_date | date    | 0      |             |
| Event_time | time    | 0      |             |
| Event_user | VarChar | 30     |             |
| Event_page | VarChar | 50     |             |

All material in this guide is either copyright  $\textcircled{\mbox{$\odot$}}$  2007 HCCH and NNA together or HCCH and NNA respectively. All Rights Reserved.

All logos and trademarks in this document are property of their respective owner.

| Event_desc | text | 0 |  |
|------------|------|---|--|